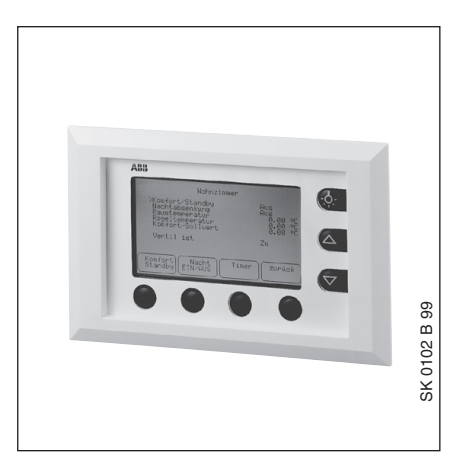

## Melde- und Bedientableau, LCD MT 701.2, q q, GH Q605 0059 R000q

Das Melde- und Bedientableau MT701.2 ist ein ABB i-bus® EIB-Produkt zum

- Anzeigen und Visualisieren von Schaltzuständen, Status- und Störmeldungen auf einem LCD-Tableau,
- zentralen Steuern von EIB-Teilnehmern,
- Einstellen von Lichtszenen und Schaltzeiten,
- Abgeben von visuellen und akustischen Warnmeldungen,
- \_ Anzeigen von Messwerten und Einstellen von Grenzwerten zur Messwertüberwachung sowie

- Ausführen von Zeitgliedern, logischen Verknüpfungen und Multiplexer-Funktionen.

Das Melde- und Bedientableau ist für den Unterputzeinbau oder für die Hohlwandmontage bestimmt. Hierfür steht der Unterputz-Kasten UP-KAST 2 zur Verfügung. Mit dem Abdeckrahmen T-RAHM wird der Anblick des Meldeund Bedientableaus vervollständigt.

Die Verbindung zum EIB wird über eine Busanschlussklemme hergestellt. Das Gerät benötigt eine zusätzliche 230 V AC-Stromversorgung.

11

#### **Technische Daten**

| Versorgung                  | <ul> <li>Netzanschluss</li> </ul>                                            | 230 V AC, +/– 10%, 50 … 60 Hz                                                                                                    |  |
|-----------------------------|------------------------------------------------------------------------------|----------------------------------------------------------------------------------------------------|--|
|                             | <ul> <li>Stromaufnahme</li> </ul>                                            | typ. 10 mA                                                                                                    |  |
|                             | <ul> <li>Leistungsaufnahme über EIB</li> </ul>                               | < 250 mW                                                                                                    |  |
| Bedien- und Anzeigeelemente | <ul> <li>Taste Licht</li> </ul>                                              | LCD-Beleuchtung EIN/AUS                                                                                                    |  |
|                             | <ul> <li>– 2 Cursor-Tasten</li> </ul>                                        | AUF/AB bzw. VOR/ZURÜCK                                                                                                    |  |
|                             | – 4 Umschalt-Tasten                                                          | Umschalten zwischen Display-Seiten<br>bzw. Auswahl von Menüpunkten                                                                       |  |
|                             | <ul> <li>LED rot und Taste</li> </ul>                                        | zur Eingabe der physikalischen<br>Adresse                                                                                                |  |
|                             | <ul> <li>Reset-Taste</li> </ul>                                              | Zum Zurücksetzen des Geräts                                                                                                    |  |
| Anschlüsse                  | – 230 V AC                                                                   | 2 Schraubklemmen für L und N<br>Anschlussquerschnitt:<br>feindrähtig: 0,2 – 2,5 mm <sup>2</sup><br>eindrähtig: 0,2 – 4,0 mm <sup>2</sup> |  |
|                             | – EIB                                                                        | Busanschlussklemme (schwarz/rot)                                                                                                    |  |
| Schutzart                   | – IP 43, EN 60 529                                                           |                                                                                                    |  |
| Umgebungstemperaturbereich  | – Betrieb                                                                    | − 5 °C + 45 °C                                                                                                    |  |
|                             | – Lagerung                                                                   | – 25 °C + 45 °C                                                                                                    |  |
|                             | <ul> <li>Transport</li> </ul>                                                | – 25 °C + 45 °C                                                                                                    |  |
| Bauform, Design             | <ul> <li>Unterputz-Gehäuse zum Einbau<br/>in Unterputz-Kasten</li> </ul>     |                                                                                                    |  |
| Farbe                       | – MT701.2, WS                                                                | weiß                                                                                                    |  |
|                             | – MT701.2, SR                                                                | silber                                                                                                    |  |
| Montage                     | <ul> <li>Unterputz oder Hohlwand</li> </ul>                                  |                                                                                                    |  |
| Abmessungen                 | – 125 x 213 x 68 mm (H x B x T)                                              |                                                                                                    |  |
| Einbautiefe                 | - 75 mm inkl. Unterputz-Kasten                                               |                                                                                                    |  |
| Gewicht                     | – 0,86 kg                                                                    |                                                                                                    |  |
| Approbation                 | <ul> <li>– EIB-zertifiziert</li> </ul>                                       |                                                                                                    |  |
| CE-Zeichen                  | <ul> <li>– gemäß EMV-Richtlinie und<br/>Niederspannungsrichtlinie</li> </ul> |                                                                                                    |  |

# Melde- und Bedientableau, LCD MT 701.2, q q, GH Q605 0059 R000q

| Anwendungsprogramme         | max. Anzahl           | max. Anzahl     | max. Anzahl |
|-----------------------------|-----------------------|-----------------|-------------|
|                             | Kommunikationsobjekte | Gruppenadressen | Zuordnungen |
| Melde- und Bedientableau /2 | -                     |                 | -           |

#### Anschlussbild

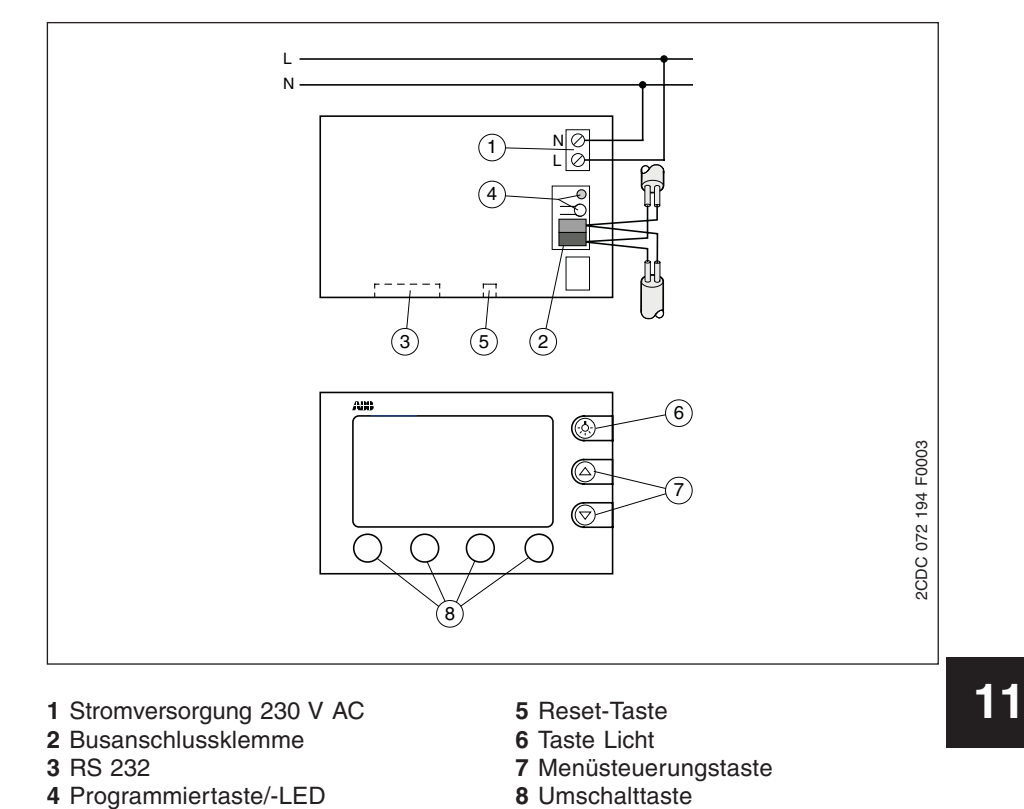

## 

#### Maßbild

#### Hinweise

Die Programmierung erfolgt mit der ETS2 V1.2 ab der Version ETS2 V1.2a sowie der ETS2 V1.3. Das Anwendungsprogramm ist als Datei mit dem Namen "MT701\_2.vd2" in der Installationsdatei "MT701\_2\_SOW\_de\_... .exe" enthalten. Vor dem Import der Produktdaten muss die Installationsdatei ausgeführt werden.

Melde- und Bedientableau, LCD

MT 701.2, q q, GH Q605 0059 R000q

Über einen Setup-Dialog wird die Tool-Software im Verzeichnis ".../ETS.../2/ MT701/..." installiert und die Produktdaten (Datei "MT701\_2.vd2") in einem beliebigen Verzeichnis gespeichert. Nun können die Produktdaten (Datei "MT701\_2.vd2") in die ETS-Datenbank importiert werden.

ETS3 Hinweis:

Für die Programmierung in der ETS3 ist das entsprechende VD3-File zu verwenden.

#### Melde- und Bedientableau

Diese Applikation kann nicht in das MT 701 geladen werden. Sie dient lediglich der Zuordnung von Gruppenadressen. Somit kennt die ETS2 die dem MT 701 zugeordneten Gruppenadressen und kann dann diese bei der Berechnung der Filtertabellen mit berücksichtigen. Das Anwendungsprogramm wird direkt über eine RS 232-Verbindung in das Melde- und Bedientableau geladen. Ein Download über eine direkte RS 232-Verbindung kann nur aus dem Projektierungsmodul der ETS durchgeführt werden, es sei denn der Inbetriebnahme-PC verfügt über eine zweite RS 232-Schnittstelle, auf die nicht von der ETS zugegriffen wird.

Das Anwendungsprogramm kann auch über EIB in das Melde- und Bedientableau geladen werden. Da der Download über EIB verhältnismäßig langsamer vonstatten geht, wird er nur für geringe Änderungen empfohlen. Ein Download über EIB wird aus dem Inbetriebnahmemodul der ETS durchgeführt.

Weiterhin kann dem MT701 eine physikalische Adresse zugewiesen werden.

Die Parametrierung des MT 701 erfolgt mit der Parametriersoftware EIB-Tab. Diese befindet sich auf der EIB-CD-ROM.

#### Kommunikationsobjekte

Melde- und Bedientableau

INFO

-Anzeigen └LCD-Anzeigen

Auswahl in der ETS2

8

– ABB

11

| Nr. | Тур    | Objektname    | Funktion |
|-----|--------|---------------|----------|
| 0   | 1 bit  | 1-Bit-GA 1    |          |
|     |        |               |          |
| 200 | 1 bit  | 1-Bit-GA 1    |          |
| 201 | 4 bit  | 4-Bit-GA 201  |          |
|     |        |               |          |
| 300 | 4 bit  | 4-Bit-GA 300  |          |
| 301 | 1 byte | 8-Bit-GA 301  |          |
|     |        |               |          |
| 400 | 1 byte | 8-Bit-GA 350  |          |
| 401 | 2 byte | 2-Byte-GA 401 |          |
|     |        |               |          |
| 500 | 2 byte | 2-Byte-GA 450 |          |
| 501 | 4 byte | 4-Byte-GA 501 |          |
|     |        |               |          |
| 600 | 4 byte | 4-Byte-GA 550 |          |
| 601 | 3 byte | 3-Byte-Datum  |          |
| 602 | 3 byte | 3-Byte-Zeit   |          |
|     |        |               |          |

# Melde- und Bedientableau, LCD MT 701.2, q q, GH Q605 0059 R000q

| 1-Bit-Objekte:                                                   |                                 |
|------------------------------------------------------------------|---------------------------------|
| Es können maximal 200 1-Bit-Objekte aktiviert werden.            |                                 |
| – Kommunikationsobjekte 1-10                                     | deaktiviert<br>aktiviert        |
|                                                                  |                                 |
| <ul> <li>Kommunikationsobjekte 176-200</li> </ul>                | deaktiviert<br>aktiviert        |
| 4-Bit-Objekte:                                                   |                                 |
| Es können maximal 100 4-Bit-Objekte aktiviert werden.            |                                 |
| <ul> <li>Kommunikationsobjekte 201-210</li> </ul>                | deaktiviert<br>aktiviert        |
|                                                                  |                                 |
| <ul> <li>Kommunikationsobjekte 276-300</li> </ul>                | <b>deaktiviert</b><br>aktiviert |
| 8-Bit-Objekte:                                                   |                                 |
| Es können maximal 50 8-Bit-Objekte aktiviert werden.             |                                 |
| <ul> <li>Kommunikationsobjekte 301-310</li> </ul>                | deaktiviert<br>aktiviert        |
| •••                                                              |                                 |
| <ul> <li>Kommunikationsobjekte 331-350</li> </ul>                | deaktiviert<br>aktiviert        |
| 2-Byte-Objekte:                                                  |                                 |
| Es können maximal 50 2-Byte-Objekte aktiviert werden.            |                                 |
| - Kommunikationsobjekte 401-410                                  | deaktiviert<br>aktiviert        |
|                                                                  |                                 |
| - Kommunikationsobjekte 431-450                                  | deaktiviert<br>aktiviert        |
| 4-Byte-Objekte:                                                  |                                 |
| Es können maximal 50 4-Byte-Objekte aktiviert werden.            |                                 |
| <ul> <li>Kommunikationsobjekte 501-510</li> </ul>                | deaktiviert<br>aktiviert        |
|                                                                  |                                 |
| - Kommunikationsobjekte 531-550                                  | deaktiviert<br>aktiviert        |
| Datum/Zeit:                                                      |                                 |
| <ul> <li>Kommunikationsobjekte Datum/Zeit<br/>601-602</li> </ul> | deaktiviert<br>aktiviert        |

11